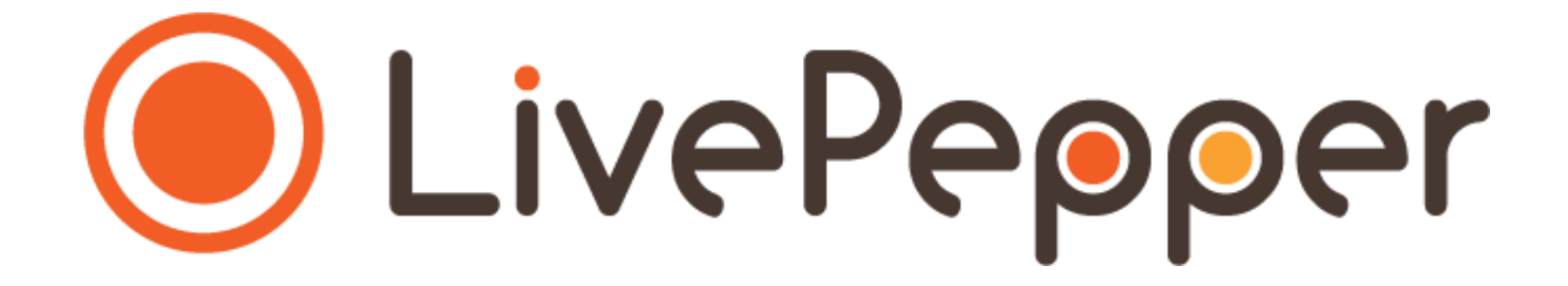

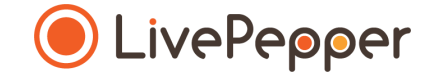

# Le Backoffice

Mode d'emploi

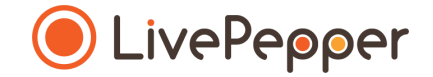

### Les Zones de Livraison

## Zones de Livraison

- 1. Accès à la page de paramétrage zones de livraison
  - Cliquez sur "Codes Postaux" dans la rubrique "Configuration".

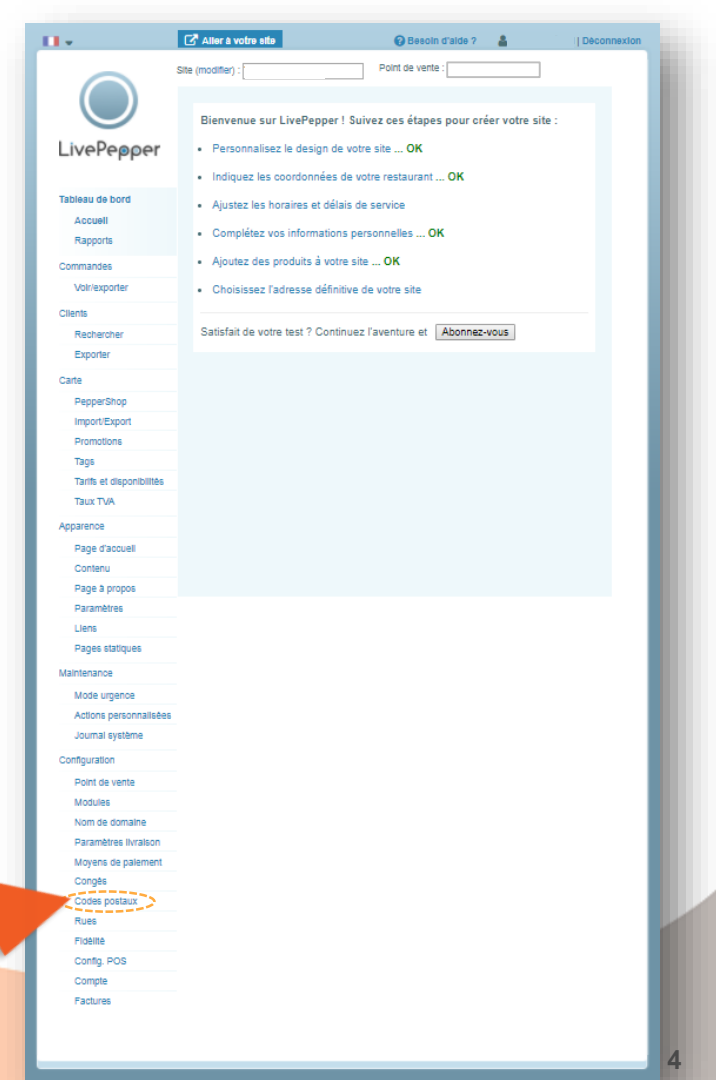

# Zones de Livraison

- 2. Ajouter une zone de livraison
  - Compléter les champs suivants :
    - code postal,
    - ville,
    - code logiciel,
    - minimum de commande,
    - frais de livraison,
    - montant minimum pour la livraison gratuite,
    - heure maximale pour la livraison gratuite.
- Laisser les champs vides si aucun frais et aucun minimum de livraison ne s'applique pour la zone définie.
  - Cliquez ensuite sur le bouton "Ajouter".

Aller à votre site .... 🚱 Besoin d'aide ? 🛛 🚨 I Déconnextor Site (modifier) : Point de vente Codes postaux Ajouter un code postal : LivePeep Code postal \* : Ville \* : Tableau de bore Code logiciel Minimum de commande Accuell Frais livraison Rapports Montant min. pour livraison gratuite Commandes Ex. : 15:00 Heure max, pour livraison gratuite ...... Aiouter Voir/exporte Clients Code/ville Code logiciel Minimum Recherche Aucun code postal défini Exporte Carte PepperShop Import/Export Promotion Tags Tarifs et disponibilités Taux TVA Apparence Page d'acquel Contenu Page à propos Paramètr Mode urgence Actions personnalisées Journal système Configuration Point de vente Modules Nom de domaine Paramètres livraison Movens de nalemer Congês Codes postaux Rues Fidelite Config. POS Compte Factures

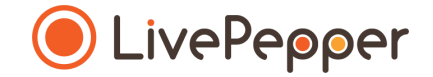

### Outils de Navigation

# **Outils de Navigation**

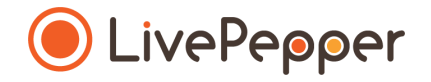

#### 1. Le double-clic

• Pour double-cliquer, cliquez 2 fois de suite sur le bouton gauche de votre souris.

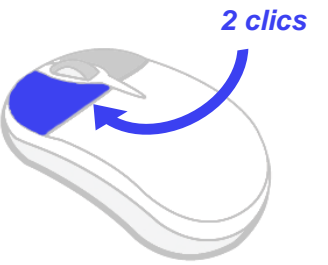

### 2. Le clic droit

• Pour exécuter un clic-droit, cliquez 1 fois sur le bouton droit de votre souris.

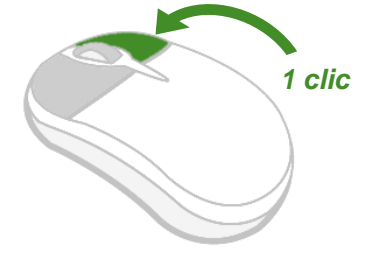

#### 3. Le scroll ou défilement

Pour scroller ou défiler sur une page, tournez la molette au centre de votre souris.

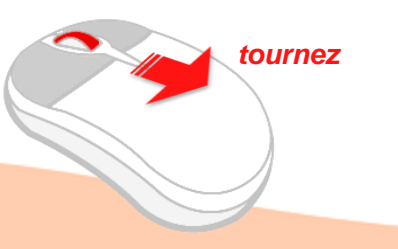